| Statis                                                                  | ciques                                     | a z va                        | riable         | 25                                                                                      | 1 Dátarmi                      | nor los cordonnó                                                                                                    | م مارر به م اسه              |                                                                     | $(\overline{x}, \overline{x})$ |
|-------------------------------------------------------------------------|--------------------------------------------|-------------------------------|----------------|-----------------------------------------------------------------------------------------|--------------------------------|----------------------------------------------------------------------------------------------------|------------------------------|---------------------------------------------------------------------|--------------------------------|
| xi                                                                      | 15                                         | 16                            | 17             | 18                                                                                      | 1 – Determi                    | G (                                                                                                    | es du point<br>;)            | moyen G: G                                                          | $(x_i; y_i)$                   |
| yi                                                                      | 8                                          | 15                            | 9              | 16                                                                                      | 2 - Détermine  y = a x + b     | iner l'équation de<br>avec a =                                                                                                    | la droite d<br>. Ft b = .    | l'ajustement                                                        | de la forme                    |
|                                                                         |                                            |                               |                |                                                                                         | y =                            |                                                                                                    |                              |                                                                     |                                |
|                                                                         |                                            |                               |                |                                                                                         | ,                              |                                                                                                    |                              |                                                                     |                                |
| Mode statistiques 3 – En deduire la valeur de yi pour xi = 20 : yi =    |                                            |                               |                |                                                                                         |                                |                                                                                                    |                              |                                                                     |                                |
|                                                                         |                                            |                               | ///.<br>Su     | L:St I L:St<br>B<br>I IS<br>2 IS<br>3 IN<br>4 IB                                        | 2 L:St 3 L:St 4<br>8 8<br>9 9  | <b>iVar XList :</b><br>1Var Freq :<br>2Var XList :<br>2Var YList :<br>2Var Freq D:                                                       | list2<br>List1<br>List2<br>1 | LiSt I LiSt 2<br>I LIS 8<br>2 IG IS<br>3 IN 9<br>4 IB IG            |                                |
| ⊕∎s                                                                     | ö* r 📖                                     | ⊫¥\$ <sup>FF</sup> ⊫          | 1 E            | VAR ZVAR SEC                                                                            |                                | TEP                                                                                                    |                              | IVAR ZVAR REG                                                       | SET                            |
| Fizer Zoom Villedow Starth Golds G-1<br>F1 F2 F3 F4 F5 F6               |                                            |                               |                |                                                                                         |                                | Problème connu de la Casio :<br>si « 2Var Freq : List 1 » alors sélectionner la ligne et<br>entrer faire F1 ou EXIT pour remplacer par 1 |                              |                                                                     |                                |
| 2-Vari;<br>Σ =<br>Σx =(<br>Σx <sup>2</sup> =)<br>xon =<br>xon =<br>n =( | able<br>16.5<br>1094<br>1.11803<br>1.29099 | 3398<br>9444                  | 2-0000 22<br>+ | -Variable<br>2x =66<br>2x <sup>2</sup> =1094<br>00n =1.11<br>00n =1.29<br>1 =4<br>1 =12 | ↑<br>803398<br>099444<br>↓     | LIST I LIST 2 LIST<br>SUB<br>I IIIIIIIIIIIIIIIIIIIIIIIIIIIIIIIIIII                                                                       | 15<br>0667 D                 | LIST I LIST 2<br>SUB<br>2 IG<br>3 I7<br>4 I8<br>1<br>GFH1 GFH2 GFH3 |                                |
|                                                                         |                                            |                               |                |                                                                                         | EXIT                           | Trace Zoom V4Window Sketch                                                                                                    | E-Selv E-T                   | F1 F2 F3                                                            | F4 F5 F6                       |
| Graph<br>Graph<br>XList<br>YList<br>Freque<br>Mark T:                   | ncy<br>YPe                                 | Scatte<br>List1<br>List2<br>1 | er BGXY-EM     | t <b>alGraan</b><br>ral∂h Type<br>List<br>List<br>requency<br>ark Type                  | Scatter<br>List1<br>List2<br>1 |                                                                                                    | - <sup>-</sup>               |                                                                     |                                |

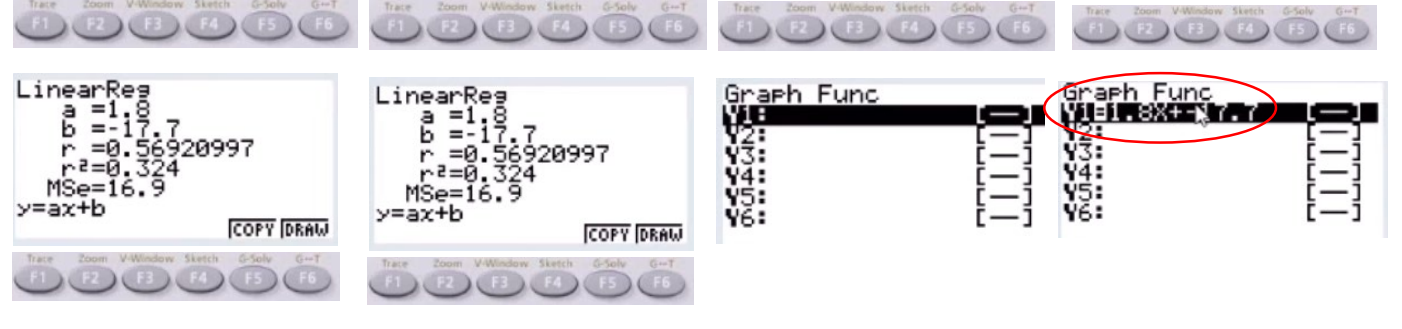

CALC DefG

Problème connu de la Casio lors de « COPY» de l'équation de droite qui implique de rajouter l'opérateur multiplié devant x (entre a et x) ainsi que de remplacer les 2 signes devant le coefficient b. Suivant le cas « + - » en - remplacé par le signe adapté, ici : + - donne -

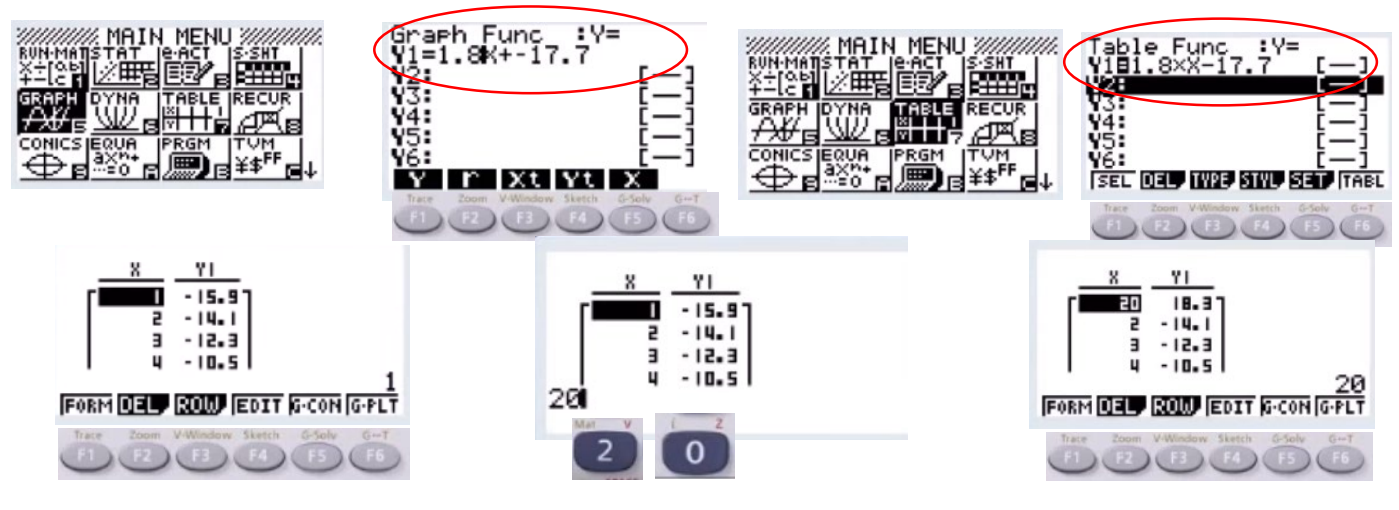

Auteur: Christian , Louis, MATHIEU (Formateur remplaçant)

GPH1 GPH2 GPH3

GPH1 GPH2 GPH3

https://youtu.be/xL5ixxLnINg

ZVAR X Med XAZ XAA

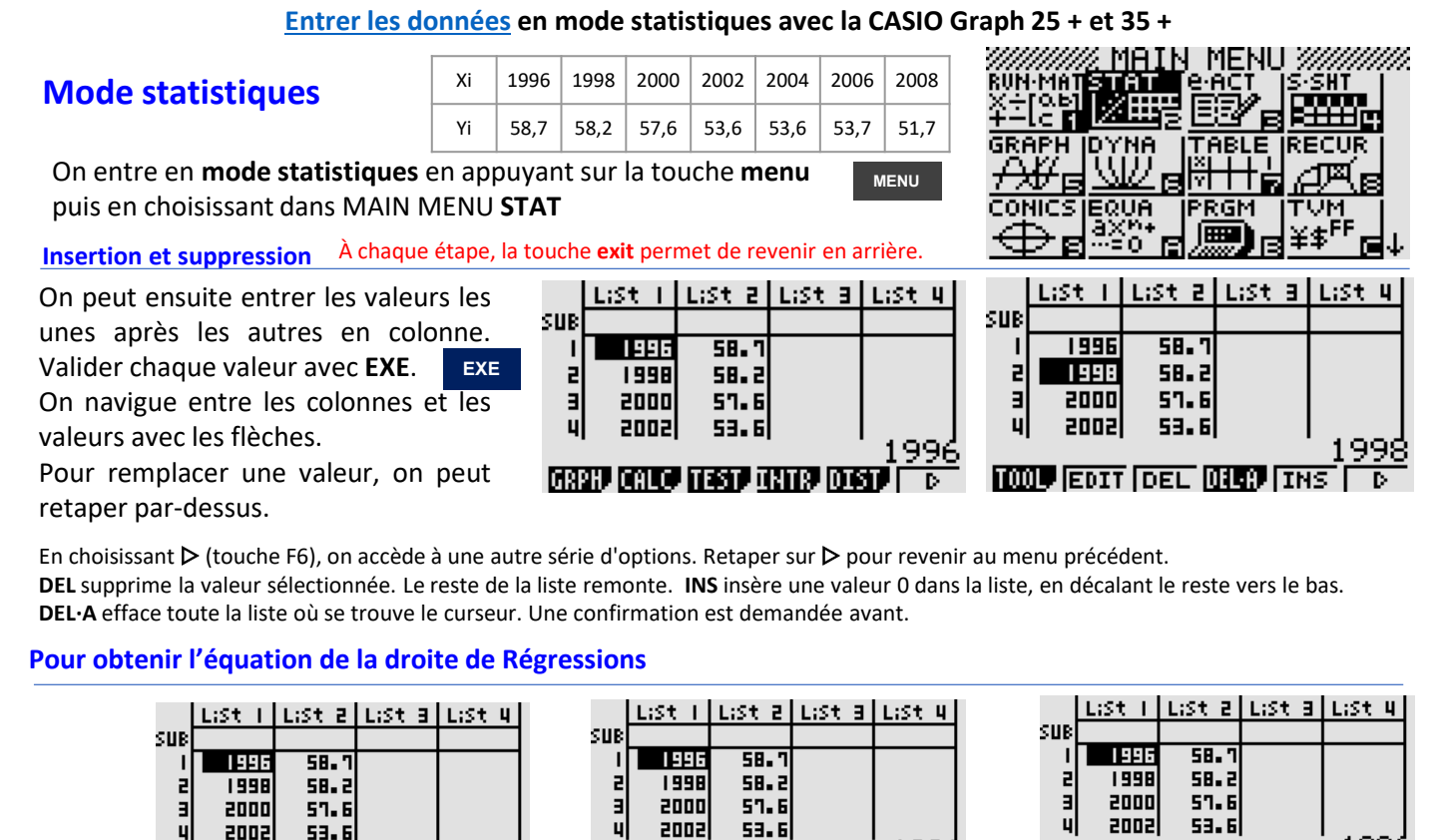

IVAR ZVAR SEC

F3

**Choisir la régression linéaire (X avec F1). Les autres types de régression n**Linear Rea Les paramètres de l'équation de la droite d'ajustement s'affiche.

99

y = -0,607 x + 1270

GRPH CALC HEST UNITS DIST

Le nuage de points correspondant :

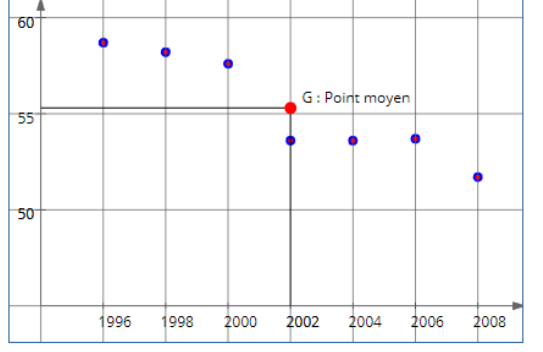

L'abscisse du point moyen est la moyenne des Xi , son ordonnée est la moyenne des Yi :  $\overline{y_i}$ 

1996

SET.

 $G(\overline{x_i}; \overline{y_i})$ 

Dans l'exemple la moyenne des yi se trouve sans calcul :  $\overline{y_i}$  =2002, mais pour celle des xi on peut utiliser la calculatrice en mode statistiques.

Si on calcule un ajustement affine, **la droite obtenue passe toujours par le point moyen.** 

En choisissant **2VAR**, les paramètres statistiques donnent:  $\overline{y_i} = 55,29514 \dots \overline{x_i} = 2002,00799 \dots$ 

## Auteur: Christian , Louis, MATHIEU (Formateur remplaçant)

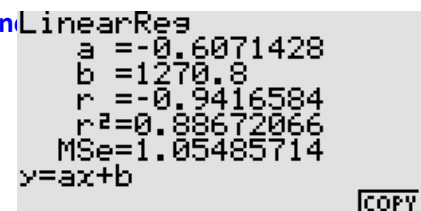

F1

[X] Mea [XA2 [XA3 [XA4 ]]

99

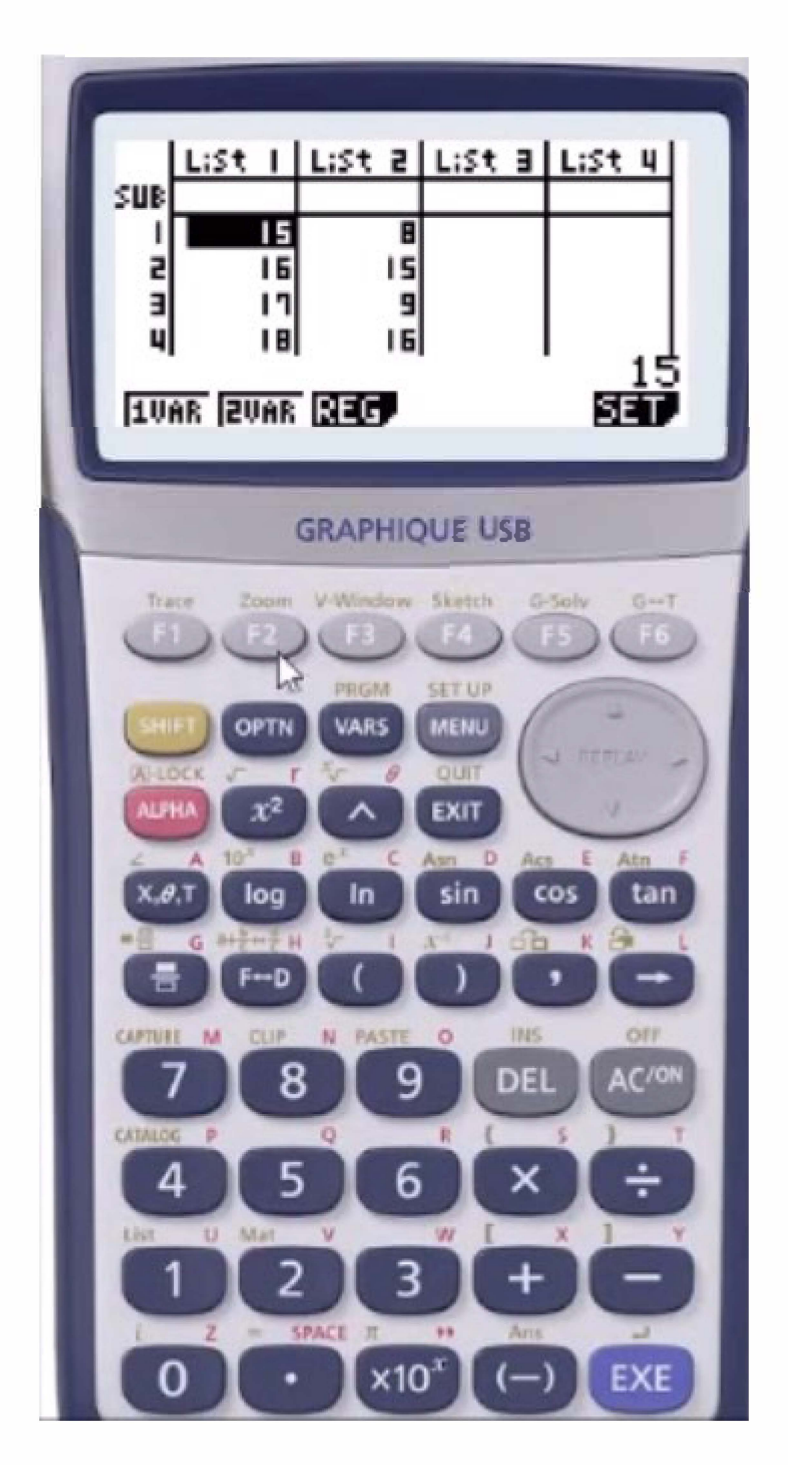

Tuto statistiques à deux variables avec Texas Instrument (TI)

https://youtu.be/EqZfCb\_KTKE

Auteur: Christian , Louis, MATHIEU (Formateur remplaçant)